# **EBID to GLN Conversion**

Last Modified on 01/14/2025 10:52 am CST

When making the conversion from EBID to GLN, multiple areas in Agvance as well as AGIIS Customer Web Services need updated.

If using Grower Orders, contact SSI to coordinate updating GLNs.

### **B2B Setup Updates**

1. Within B2B Setup, navigate to Setup / E-Business.

| Prod   | ict Cross References   |                  |                       |                  |              | Locati     | ons        |           |               |        |               |                     |              |        |               |  |
|--------|------------------------|------------------|-----------------------|------------------|--------------|------------|------------|-----------|---------------|--------|---------------|---------------------|--------------|--------|---------------|--|
|        | CodeType               |                  | Attribute             |                  | ^            |            | Locat      | ion       | CodeType      |        | Value         | <cust id=""></cust> | Alt. Code Ty | /pe    | Alt. Value    |  |
| 1 )    | AGIIS-ProductID        | $\sim$           | (Product GTIN)        | $\sim$           |              | 1 1        | 100        | $\sim$    | AGIIS-EBID    | $\sim$ | 0034500009485 |                     | AGIIS-EBID   | $\sim$ | 0034500009485 |  |
| 2      | AssignedByBuyer        | $\sim$           | United Supplier PO ID | $\sim$           |              | 2          | 200        | $\sim$    | AGIIS-EBID    | $\sim$ | 1100012840911 |                     |              | $\sim$ |               |  |
| 3      | AssignedByManufacturer | $\sim$           | Winfield ID           | $\sim$           |              | 3          | 300        | $\sim$    | AGIIS-EBID    | $\sim$ | 1100028016195 |                     |              | $\sim$ |               |  |
| 4      | AssignedBySeller       | $\sim$           | Winfield ID           | $\sim$           | $\mathbf{v}$ | 4          | BRVT       | $\sim$    | AGIIS-EBID    | $\sim$ | 1100068981989 | MyB                 | AGIIS-EBID   | $\sim$ | 1100038223361 |  |
| 2<br>3 |                        | *<br>*<br>*<br>* |                       | *<br>*<br>*<br>* | ~            | Ve<br>Cust | endor [    | AG<br>GLI | IIS-EBID<br>N | , ,    | *             |                     |              |        |               |  |
| Vend   | or Cross References    |                  |                       |                  |              | Produ      | uct Unit ( | ofM       | leasure       |        |               |                     |              |        |               |  |
|        | CodeType               |                  | Attribute             |                  | ^            |            | UOM        | UO        | M             |        | /             |                     |              |        |               |  |
| 1      | AGIIS-EBID             | $\sim$           | AGIIS-EBID            | $\sim$           |              |            |            |           |               |        |               |                     |              |        |               |  |
| 2      |                        | $\sim$           |                       | $\sim$           |              | Seed       | Year (Y    | YY        | Y) 2025       |        |               |                     |              |        |               |  |
|        |                        | ~                |                       | ~                |              |            |            |           |               |        |               |                     |              |        |               |  |

- 2. In the Vendor Cross References grid, change the Code Type to AGIIS-EBID.
- 3. If a new Vendor Attribute was added to store the GLN, selectAGIIS-EBID in the Attribute column.
- 4. In the *Locations* grid, change the *Code Type* to *AGIIS-EBID* and enter the *GLN* for each Location in the *Value* column.
- 5. In the Default Code Types area, choose AGIIS-EBID as the Code Type for Vendor.
- 6. Select Save.

#### AGIIS Customer Web Service Updates

- 1. In the Hub, navigate to Setup / Company and enter the company password on the Password Entry window.
- 2. For the AGIIS Customer Web Service, enter the company's GLN in the Retailer IC Code field.

| 🖳 Company Infor    | rmation               |                                                                                           |                                                                                    |           |       |     |       | • ×    |
|--------------------|-----------------------|-------------------------------------------------------------------------------------------|------------------------------------------------------------------------------------|-----------|-------|-----|-------|--------|
| Name               | Software Solutions Co | mpany                                                                                     |                                                                                    |           |       |     |       |        |
| Address            | 123 Any Street        |                                                                                           |                                                                                    |           |       |     |       |        |
| City               | Hometown              |                                                                                           |                                                                                    | State     | L v   | Zip | 62565 |        |
| Short Name         | SSI                   | <count< td=""><td>y&gt; Shelb</td><td>у</td><td></td><td></td><td></td><td></td></count<> | y> Shelb                                                                           | у         |       |     |       |        |
| Phone              | 217-123-4567          | Fax                                                                                       | 217-123-4                                                                          | 4567      |       |     |       |        |
| Emergency Phones   |                       |                                                                                           |                                                                                    |           |       |     |       |        |
| Retailer IC Code   | 1234567891001         |                                                                                           | <back< td=""><td>ground C</td><td>olor&gt;</td><td></td><td></td><td></td></back<> | ground C  | olor> |     |       |        |
| DUNS #<br>F.E.I. # |                       |                                                                                           | Ren                                                                                | nitAddres | ses   | Sav | e (   | Cancel |

3. Select Save.

## Agrimine, EZTrak, and Grower Sales Export Setup

- 1. In the Hub, navigate to Setup / Company and enter the company password on the Password Entry window.
- 2. On the Company Information window, enter the appropriate GLN in the Retailer IC Code field.

| 🖳 Company Info   | rmation               |                     |              |       |      |       | • 🗙    |
|------------------|-----------------------|---------------------|--------------|-------|------|-------|--------|
| Name             | Software Solutions Co | ompany              |              |       |      |       |        |
| Address          | 123 Any Street        |                     |              |       |      |       |        |
| City             | Hometown              |                     | State        | L v   | Zip  | 62565 |        |
| Short Name       | SSI                   | <county> S</county> | Shelby       |       |      |       |        |
| Phone            | 217-123-4567          | Fax 217-            | 123-4567     |       |      |       |        |
| Emergency Phones |                       |                     |              |       |      |       |        |
| Retailer IC Code | 1234567891001         | <                   | Background C | olor> |      |       |        |
|                  |                       |                     |              | _     | _    |       |        |
|                  |                       |                     |              |       |      |       |        |
| DUNS #           |                       |                     | Remit Addres | sses  | Save | e     | Cancel |
| F.E.I. #         |                       |                     |              |       |      |       |        |

- 3. Select Save.
- 4. Navigate to *Hub / Setup / Locations*, select the desired Location, and choose **Edit**.
- 5. On the *Profile* tab, enter appropriate GLN in the *IC Code* field.

| Profile Remit Address | Transfers                          |
|-----------------------|------------------------------------|
| Location ID           | 00MAIN Main Plant Time Zone Region |
| Name                  | SSI Farm Services - IL UnKnown     |
| Address               | 140 E. South Street Sub Region     |
| City                  | Shelbyville State IL V Zip 62565   |
| Phone                 | (800) 752-7912 Fax                 |
| Geo Code              | Cross Ref Inactive                 |
| Territory             | IC Code 1478523698562              |
| <county></county>     | Shelby DUNS #                      |
| <country></country>   | F.E.I. # 37-3966327                |
| DOT Regist. #         | Pest Lic # 30037845                |
| Grain Dealer Lic#     | AddI Lic #                         |
| Grain Warehouse Lic#  | Pest Appl # 78295MN118             |
|                       | Product Master                     |
|                       |                                    |
| Require Customer A    | greement for Electronic Signature  |

- 6. Choose Save.
- 7. Repeat as needed for additional Locations.

## Meppel Export Setup

- 1. Navigate to *Hub / Setup / Locations*, select the desired Location, and choose **Edit**.
- 2. On the *Profile* tab, enter the appropriate GLN in the *IC Code* field.

| Remit Address        | mansters                          |           |               | 1              |
|----------------------|-----------------------------------|-----------|---------------|----------------|
| Location ID          | 00MAIN Main Plant Time Zo         | ne        | ~             | Region         |
| Name                 | SSI Farm Services - IL            | UnKnown 🗸 |               |                |
| Address              | 140 E. South Street               |           |               | Sub Region     |
| City                 | Shelbyville State                 | IL N      | Zip 62565     | ]~             |
| Phone                | (800) 752-7912                    | Fax       |               | ]              |
| Geo Code             | Cro                               | ss Ref    |               | Inactive       |
| Territory            |                                   | C Code    | 1478523698562 | 1              |
| <county></county>    | Shelby D                          | UNS #     |               |                |
| <country></country>  |                                   | F.E.I. #  | 37-3966327    | ]              |
| DOT Regist. #        | Pes                               | t Lic #   | 30037845      | ]              |
| Grain Dealer Lic#    | Add                               | II Lic #  |               | ]              |
| Grain Warehouse Lic# | Pest                              | Appl #    | 78295MN118    |                |
|                      |                                   |           |               | Product Master |
|                      |                                   |           |               |                |
|                      |                                   |           |               |                |
| Require Customer A   | greement for Electronic Signature |           |               |                |

- 3. Select Save.
- 4. If reporting IC Codes as the Reseller ID:
  - a. Navigate to Accounting / File / Open / Customers, select a Customer and choose Edit.
  - b. Edit the ResellerID cross-reference on the Profile tab.
  - c. Select Save.